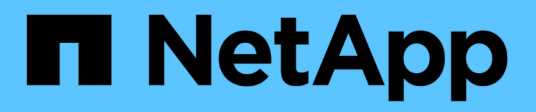

## Manage settings

SANtricity 11.8 NetApp July 26, 2024

This PDF was generated from https://docs.netapp.com/us-en/e-series-santricity/sm-storage/change-the-settings-for-a-host.html on July 26, 2024. Always check docs.netapp.com for the latest.

# **Table of Contents**

| Manage settings                         | 1 |
|-----------------------------------------|---|
| Change the settings for a host          | 1 |
| Change the settings for a host cluster  | 1 |
| Change host port identifiers for a host | 2 |

# Manage settings

## Change the settings for a host

You can change the name, host operating system type, and associated host clusters for a host.

#### Steps

- 1. Select Storage > Hosts.
- 2. Select the host that you want to edit, and then click View/Edit Settings.

A dialog box appears that shows the current host settings.

- 3. If it is not already selected, click the **Properties** tab.
- 4. Change the settings as appropriate.

#### **Field details**

| Setting                    | Description                                                                                                    |
|----------------------------|----------------------------------------------------------------------------------------------------|
| Name                       | You can change the user-supplied name of the host. Specifying a name for the host is required.                                                                                                    |
| Associated host cluster    | <ul> <li>You can choose one of the following options:</li> <li>None — The host remains a standalone host. If the host was associated to a host cluster, the system removes the host from the cluster.</li> <li><host cluster=""> — The system associates the host to the selected cluster.</host></li> </ul> |
| Host operating system type | You can change the type of operating system running on the host you defined.                                                                                                    |

5. Click Save.

### Change the settings for a host cluster

You can change the host cluster name, or add or remove hosts in a host cluster.

#### Steps

- 1. Select Storage > Hosts.
- 2. Select the host cluster you want to edit, and then click View/Edit Settings.

A dialog box appears that shows the current host cluster settings.

3. Change the settings for the host cluster as appropriate.

#### Field details

| Setting          | Description                                                                                                    |
|------------------|----------------------------------------------------------------------------------------------------|
| Name             | You can specify the user-supplied name of the host cluster. Specifying a name for a cluster is required.                                                                                                    |
| Associated Hosts | To add a host, click the <b>Associated Hosts</b> box, and then select a host name from the drop-down list. You cannot manually enter a host name.<br>To delete a host, click the <b>X</b> next to the host name. |

#### 4. Click Save.

### Change host port identifiers for a host

Change the host port identifiers when you want to change the user label on a host port identifier, add a new host port identifier to the host, or delete a host port identifier from the host.

#### About this task

When changing host port identifiers, keep the following guidelines in mind:

- Add When you add a host port, you are associating the host port identifier to the host you created to connect to your storage array. You can manually enter port information using a host bus adapter (HBA) utility.
- Edit You can edit the host ports to move (associate) a host port to a different host. You might have moved the host bus adapter or iSCSI initiator to a different host, so you must move (associate) the host port to the new host.
- Delete You can delete host ports to remove (unassociate) host ports from a host.

#### Steps

- 1. Select Storage > Hosts.
- 2. Select the host to which the ports will be associated, and then click View/Edit Settings.

If you want to add ports to a host in a host cluster, expand the host cluster and select the desired host. You cannot add ports at the host cluster level.

A dialog box appears that shows the current host settings.

3. Click the Host Ports tab.

The dialog box shows the current host port identifiers.

4. Change the host port identifier settings as appropriate.

| Setting     | Description                                                                                                    |
|-------------|----------------------------------------------------------------------------------------------------|
| Host Port   | <ul> <li>You can choose one of the following options:</li> <li>Add — Use Add to associate a new host port identifier to the host. The length of the host port identifier name is determined by the host interface technology. Fibre Channel and Infiniband host port identifier names must have 16 characters. iSCSI host port identifier names have a maximum of 223 characters. The port must be unique. A port number that has already been configured is not allowed.</li> </ul>                                                    |
|             | <ul> <li>Delete — Use Delete to remove (unassociate) a host port identifier. The Delete option does not physically remove the host port. This option removes the association between the host port and the host. Unless you remove the host bus adapter or the iSCSI initiator, the host port is still recognized by the controller.</li> <li>If you delete a host port identifier, it is no longer associated with this host. Also, the host loses access to any of its assigned volumes through this host port identifier.</li> </ul> |
| Label       | To change the port label name, click the <b>Edit</b> icon (pencil). The port label name must be unique. A label name that has already been configured is not allowed.                                                                                                    |
| CHAP Secret | Appears only for iSCSI hosts. You can set or change the CHAP secret for the initiators (iSCSI hosts).<br>System Manager uses the Challenge Handshake Authentication Protocol (CHAP) method, which validates the identity of targets and initiators during the initial link. Authentication is based on a shared security key called a CHAP secret.                                                                                                    |

5. Click Save.

#### **Copyright information**

Copyright © 2024 NetApp, Inc. All Rights Reserved. Printed in the U.S. No part of this document covered by copyright may be reproduced in any form or by any means—graphic, electronic, or mechanical, including photocopying, recording, taping, or storage in an electronic retrieval system—without prior written permission of the copyright owner.

Software derived from copyrighted NetApp material is subject to the following license and disclaimer:

THIS SOFTWARE IS PROVIDED BY NETAPP "AS IS" AND WITHOUT ANY EXPRESS OR IMPLIED WARRANTIES, INCLUDING, BUT NOT LIMITED TO, THE IMPLIED WARRANTIES OF MERCHANTABILITY AND FITNESS FOR A PARTICULAR PURPOSE, WHICH ARE HEREBY DISCLAIMED. IN NO EVENT SHALL NETAPP BE LIABLE FOR ANY DIRECT, INDIRECT, INCIDENTAL, SPECIAL, EXEMPLARY, OR CONSEQUENTIAL DAMAGES (INCLUDING, BUT NOT LIMITED TO, PROCUREMENT OF SUBSTITUTE GOODS OR SERVICES; LOSS OF USE, DATA, OR PROFITS; OR BUSINESS INTERRUPTION) HOWEVER CAUSED AND ON ANY THEORY OF LIABILITY, WHETHER IN CONTRACT, STRICT LIABILITY, OR TORT (INCLUDING NEGLIGENCE OR OTHERWISE) ARISING IN ANY WAY OUT OF THE USE OF THIS SOFTWARE, EVEN IF ADVISED OF THE POSSIBILITY OF SUCH DAMAGE.

NetApp reserves the right to change any products described herein at any time, and without notice. NetApp assumes no responsibility or liability arising from the use of products described herein, except as expressly agreed to in writing by NetApp. The use or purchase of this product does not convey a license under any patent rights, trademark rights, or any other intellectual property rights of NetApp.

The product described in this manual may be protected by one or more U.S. patents, foreign patents, or pending applications.

LIMITED RIGHTS LEGEND: Use, duplication, or disclosure by the government is subject to restrictions as set forth in subparagraph (b)(3) of the Rights in Technical Data -Noncommercial Items at DFARS 252.227-7013 (FEB 2014) and FAR 52.227-19 (DEC 2007).

Data contained herein pertains to a commercial product and/or commercial service (as defined in FAR 2.101) and is proprietary to NetApp, Inc. All NetApp technical data and computer software provided under this Agreement is commercial in nature and developed solely at private expense. The U.S. Government has a non-exclusive, non-transferrable, nonsublicensable, worldwide, limited irrevocable license to use the Data only in connection with and in support of the U.S. Government contract under which the Data was delivered. Except as provided herein, the Data may not be used, disclosed, reproduced, modified, performed, or displayed without the prior written approval of NetApp, Inc. United States Government license rights for the Department of Defense are limited to those rights identified in DFARS clause 252.227-7015(b) (FEB 2014).

#### **Trademark information**

NETAPP, the NETAPP logo, and the marks listed at http://www.netapp.com/TM are trademarks of NetApp, Inc. Other company and product names may be trademarks of their respective owners.